## Admin-Client, Telefon, DECT, Telefonbuch

## Telefonbuch "Global" auf Gigaset DECT einrichten

Der UCware Server unterstützt die Einbindung und Provisionierung von Gigaset DECT. Dies beinhaltet unter anderem die Anzeige von internen und externen Kontakten auf den zugehörigen Handsets.

Die Kontakte werden durch Drücken der Telefonbuch-Taste in drei Kategorien angezeigt. Anders als im UCC-Client erfolgt dabei keine weitere Gliederung nach Telefonbüchern und/oder Gruppen:

- Intern: Diese Kategorie beinhaltet alle **Benutzer** der Telefonanlage, über die der jeweils Angemeldete die Berechtigung view\_phonebook ausübt. Damit entspricht sie dem internen Telefonbuch des UCC-Clients.
- Privat: Diese Kategorie beinhaltet alle vom Benutzer selbst angelegten Kontakte. Damit entspricht sie den eigenen Telefonbüchern des Benutzers im UCC-Client. Die geteilten Telefonbücher anderer Benutzer bleiben unberücksichtigt.
- Global: Diese Kategorie beinhaltet alle **Telefonbücher**, die über die Gruppe All Users / users und die Berechtigung view\_phonebook global geteilt werden. Alle anderen geteilten Telefonbücher bleiben unberücksichtigt.

Wenn die Kontakteinträge und/oder Berechtigungen fehlen, zeigt das Handset beim Aufruf der jeweiligen Kategorie eine entsprechende Meldung.

Um die Berechtigung und die Kontakteinträge für die Kategorie Global bereitzustellen, gehen Sie wie folgt vor:

1. Erstellen Sie in Ihrem eigenen oder einem anderen UCC-Client mindestens ein Telefonbuch.

Alternativ verwenden Sie ein vorhandenes Telefonbuch, das Sie bei Bedarf umbenennen.

## Hinweis:

Wenn die Kategorie **Global** 1:1 im UCC-Client abgebildet werden soll, erstellen Sie **genau ein** Telefonbuch mit diesem Namen. Andernfalls zeigt der Client die gewünschten Kontakte verteilt auf mehrere bzw. namentlich abweichende Telefonbücher an.

2. Erstellen Sie im Admin-Client eine Gruppe vom Typ Telefonbuch.

Alternativ verwenden Sie eine vorhandene Gruppe.

- 3. Weisen Sie dieser Gruppe die gewünschten Telefonbücher zu.
- 4. Erteilen Sie der Benutzergruppe All Users / users die Berechtigung view\_phonebook für die Telefonbuch-Gruppe.
- 5. Übernehmen Sie die Einstellungen mit

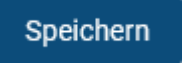

Dadurch werden vorhandene und neue Kontakte aus den verwendeten Telefonbüchern auf DECT-Handsets von Gigaset unter der Kategorie **Global** angezeigt. Wenn darüber hinaus globaler Schreibzugriff auf die Telefonbücher erforderlich ist, erteilen Sie die Berechtigung edit phonebook.

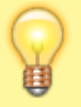

## Hinweis:

Änderungen an Telefonbüchern werden auf DECT-Handsets unter Umständen erst nach längerer Wartezeit umgesetzt.

From: https://wiki.ucware.com/ - UCware-Dokumentation Permanent link:

https://wiki.ucware.com/adhandbuch/dect/gigaset/tb?rev=1708012955

Last update: 15.02.2024 16:02